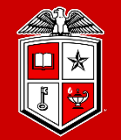

Information Technology Division

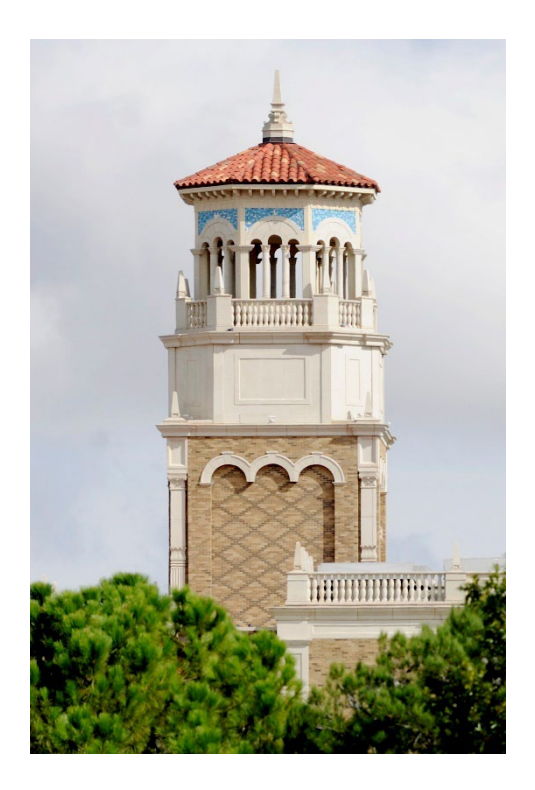

# HPCC New User Training

Getting Started on HPCC Resources

(Part 1/2)

Misha Ahmadian *High Performance Computing Center* 

Spring 2025

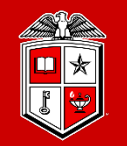

Information Technology Division

# Hands-on training that covers all you need to know about HPCC RedRaider Cluster:

- Who are the audiences:
  - ✓ HPCC Users (TTU Students/Faculties/Staff/External Researchers)
  - ✓ None-HPCC users (TTU Students/Faculties/Staff/ External Researchers)
- Is this training sufficient?
  - Could be enough for intermediate to advance users
  - We encourage beginners to review the slides along with the online user guide documents: <u>https://www.depts.ttu.edu/hpcc/userguides/index.php</u>

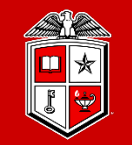

## Course Schedule:

- The HPCC New User Training is offered twice per semester.
- Each session will be held for 4 hours per day (10 am 12 pm) and (1 pm 3 pm) with a 1-hour lunch break.

## Preferred Requirements:

- Attendees are preferred to have their HPCC account ready:
  - If you did not request or receive your new HPCC account, please stay with us!
- Windows/Linux/Mac laptop or desktop

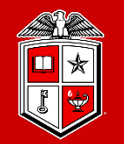

TEXAS TECH UNIVERSITY Information Technology Division

## How to make the best out of this Training?

- Take your notes during the sessions, but not too many!
- Follow the instructor and try the commands and examples under your HPCC accounts.
- A few exercises will be provided during each session, which will help you to practice and learn.

### Outline

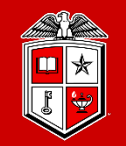

## Part 1:

- Introduction to High Performance Computing
- HPCC Resources
- Logging and using the Clusters
- Transferring Data

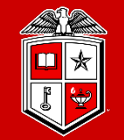

Information Technology Division

# Introduction to High Performance Computing

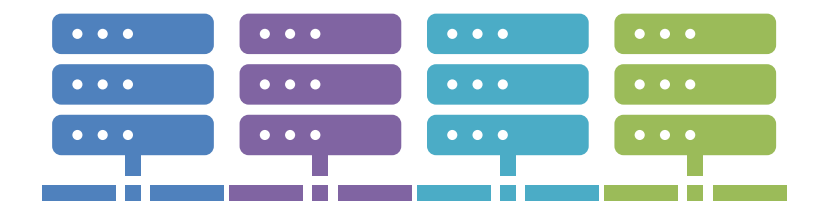

## Simplest Programming Model: Serial Computing

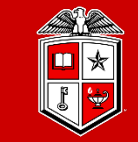

Information Technology Division<sup>-</sup>

- Software is often written and optimized to run serially.
  - Execution occurs on a single computer using a single CPU core.
  - A problem is broken down into a linear series of instructions.
  - Instructions are executed one after another.
  - Only one instruction may execute at any given time.
  - While simple, this model may not make full use of modern multi-core processors.

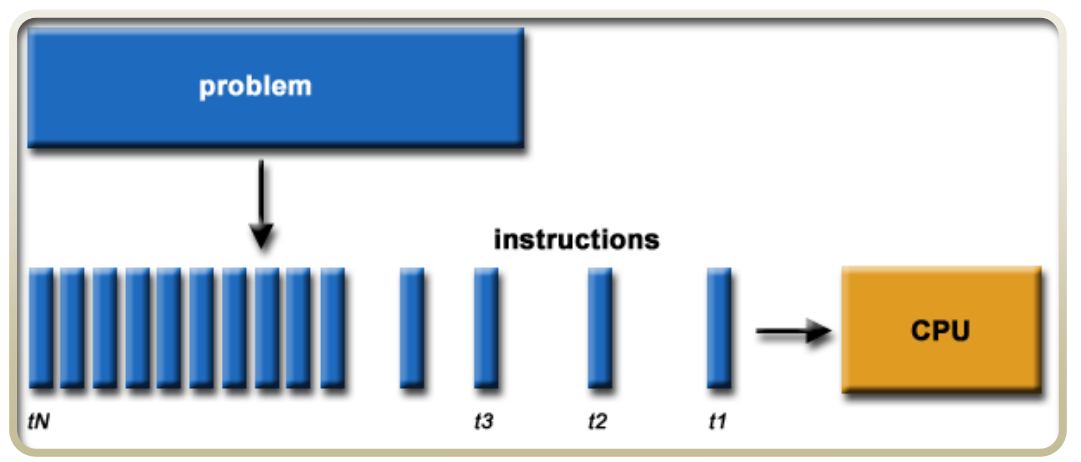

Image provided by Lawrence Livermore National Labs (computing.llnl.gov)

## More Advanced Usage: Parallel Computing

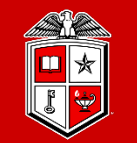

Information Technology Division<sup>-</sup>

- **Parallel Computing** is the simultaneous use of multiple compute resources to solve a computational problem.
  - Execution occurs across multiple CPU cores.
  - A problem is broken into discrete parts that can be solved concurrently.
  - Each part is further broken down into a series of instructions, executed one after another.
  - Instructions from each part execute simultaneously on different CPU cores.

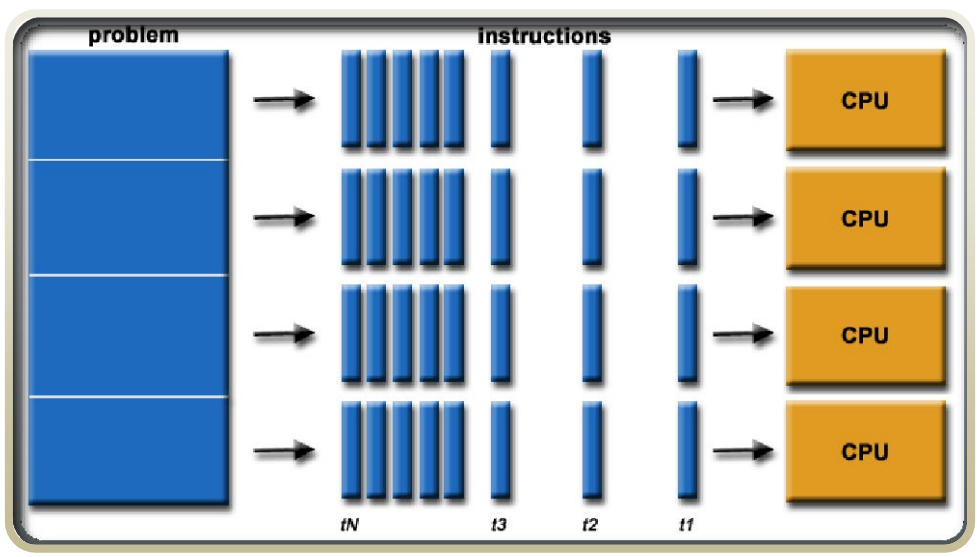

Image provided by Lawrence Livermore National Labs (computing.llnl.gov)

### **Classes of Parallel Computers**

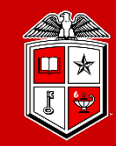

Information Technology Division

- Multi-core Computing:
  - Multi-core processors contain multiple 'processing units' (called cores) on a single chip.
  - Allows for parallel execution across cores each able to reach the same system resources (RAM, Keyboard, Monitor, etc...).

### • Symmetric Multiprocessor (SMP):

- A symmetric multiprocessor is a computer system with multiple identical processors.
- Each processor likely has multiple cores
- Allows for parallel execution across cores each able to reach the same system resources (RAM, Keyboard, Monitor, etc...).

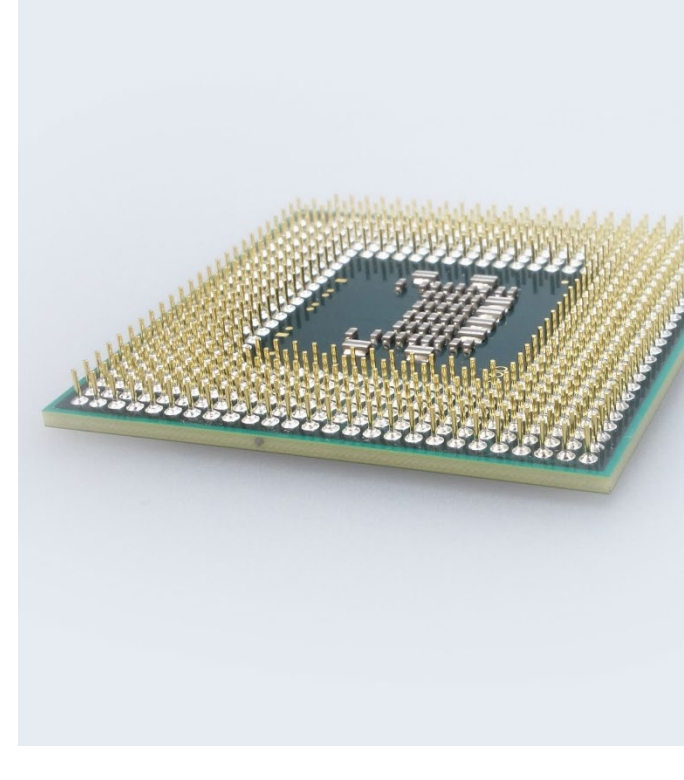

### **Classes of Parallel Computers**

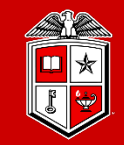

Information Technology Division

### • Clusters:

- Groups of loosely coupled computers working together closely.
- Processes can be spread across multiple nodes, but processes are unable to reach the same system resources (RAM, Keyboard, Monitor, etc...).
- Massively Parallel Processors (MPP):
  - A group of tightly coupled computers working together closely across a specialized high-speed interconnect.
  - Processes can be spread across multiple nodes, but processes are unable to reach the same system resources (RAM, Keyboard, Monitor, etc...).
  - Common computing paradigm for campus-based HPC centers.

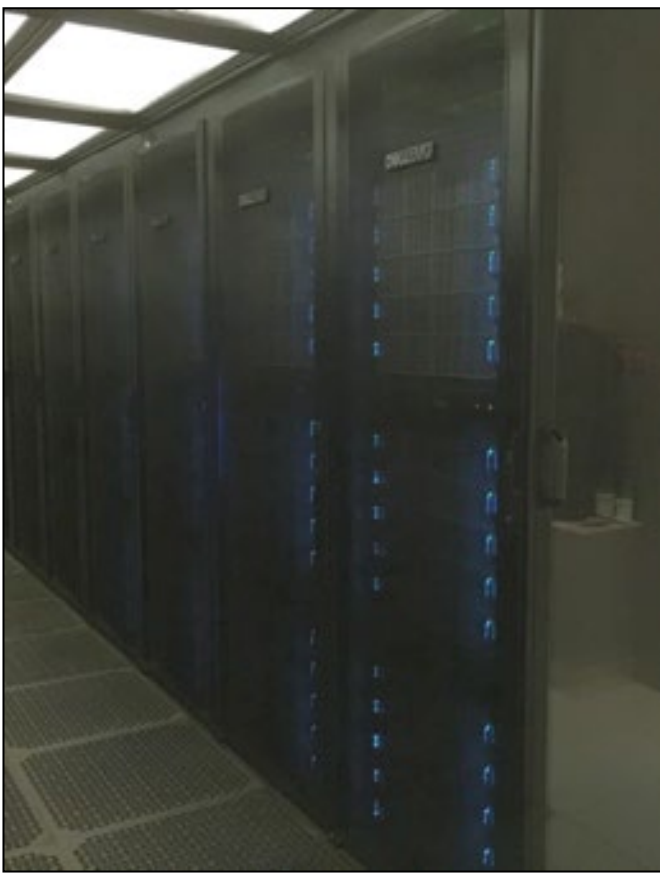

### **Classes of Parallel Computers**

TEXAS TECH UNIVERSITY Information Technology Division

### • National-Scale Supercomputers:

- Highly scaled forms of parallel computing run for the National Science Foundation, Department of energy, National Institutes of health, etc.
- Organized much like larger versions of the TTU HPCC clusters.
- Awards for time require proposals and are evaluated on a competitive basis.

### • Grid and Cloud Computing:

- Highly distributed forms of parallel computing.
- Clusters or single resources are spread across multiple sites using the Internet for connectivity.
- Commercial clouds are often more expensive to use than dedicated fullyutilized on-premises clusters for HPC.

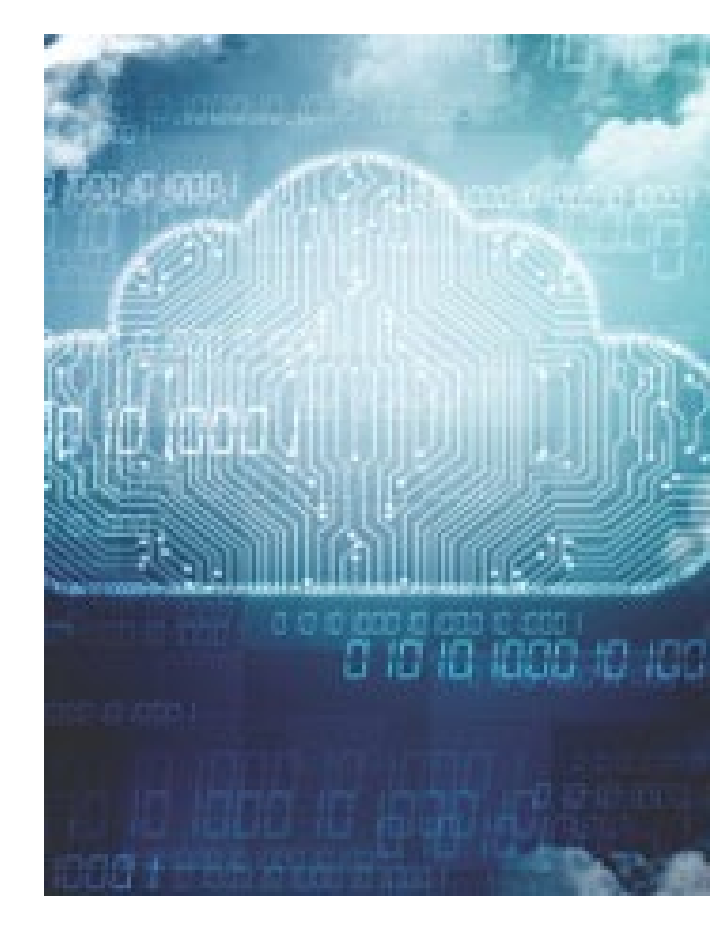

## Why does programming style matter?

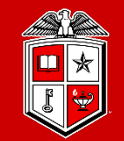

Information Technology Division

- Different problems are suited to each of the major programming models.
  - Serial programming:
    - Executes serially using a single core/thread
    - "Single-core machines"
    - Good for problems that don't require inter-thread or inter-process communication.
  - Multi-core / Multi-threaded Programming:
    - Executes in parallel using multiple cores/threads
    - All threads are running on the same machine and access the same RAM
    - *"Multicore & Symmetric Multiprocessing"*
    - Needed for problems that require different threads or processes to share information.
  - Massively Parallel / Distributed Programming:
    - Executes in parallel using multiple machines
    - "Clusters, Massive Parallel Processors, & Grid/Cloud"
    - Needed for problems that require harnessing multiple large-scale resources.

## Match Your Programming Style To The Problem!

TEXAS TECH UNIVERSITY Information Technology Division

- If your program is not written to use a certain model, it will not necessarily *"just work"* in that model.
  - Running serial code on a 128-core machine will use 1 core and leave 127 cores sitting idle.
  - Attempting to run multi-threaded code written to be used in just one node across 10 nodes instead without adjustments will result in 1 node being overutilized and 9 nodes sitting idle.
- Not all multi-threading/MPP is equal!
  - Try to understand how your program works at a small scale before attempting to "*scale up*".
  - Keep in mind that programming language, developer decisions and even user input data can greatly alter how well an application scales.
  - Many existing codes need to be tuned or configured to run optimally.

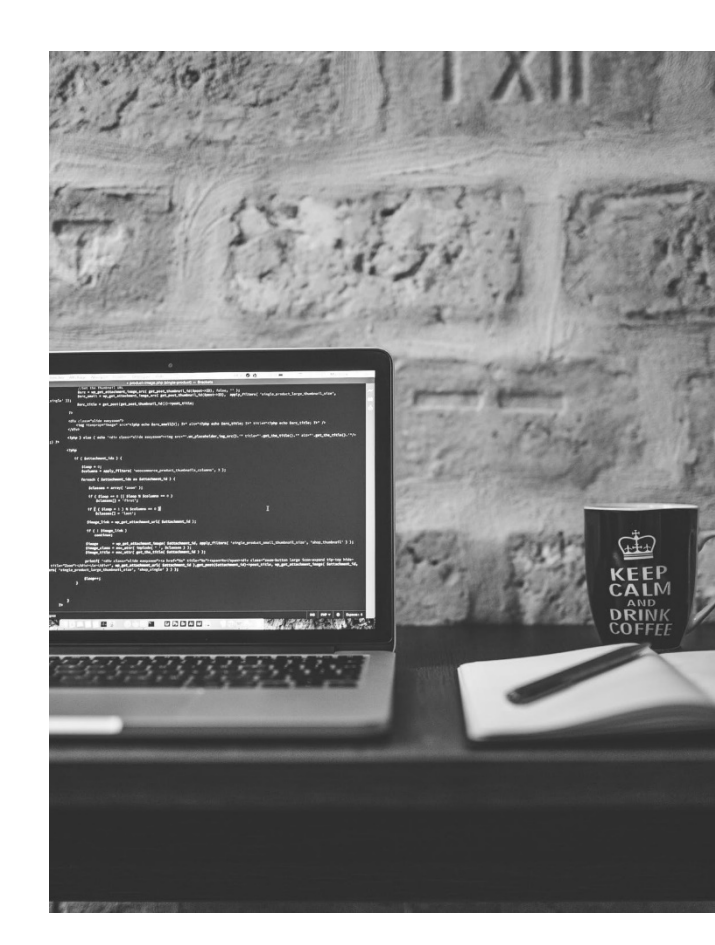

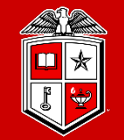

Information Technology Division

# **TTU HPCC Resources**

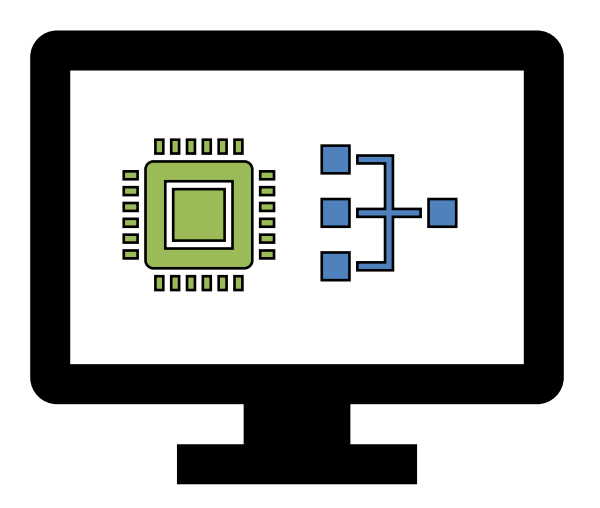

### HPCC Resources: RedRaider Primary Cluster

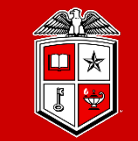

TEXAS TECH UNIVERSITY Information Technology Division

- **RedRaider** Cluster Commissioned in 2021:
  - Nocona partition (240 CPU nodes)
    - 2x AMD EPYC ROME 7702 processors / node
    - *30,720 Cores* (128 cores/node)
    - 120 TB total RAM (512 GB/node)
    - HDR 200 Gbps InfiniBand fabric
    - 804 Teraflops (81.4% efficiency)
  - Matador partition (20 GPU nodes)
    - 40 NVIDIA Tesla V100 GPUs (2 V100 / node)
    - 2x Intel Xeon Cascade lake 6248 processors / node
    - 800 CPU Cores (40 cores/node)
    - 7.5 TB total RAM (384 GB/node)
    - HDR 100 Gbps InfiniBand fabric
    - 226 Teraflops (80.6% Efficiency)

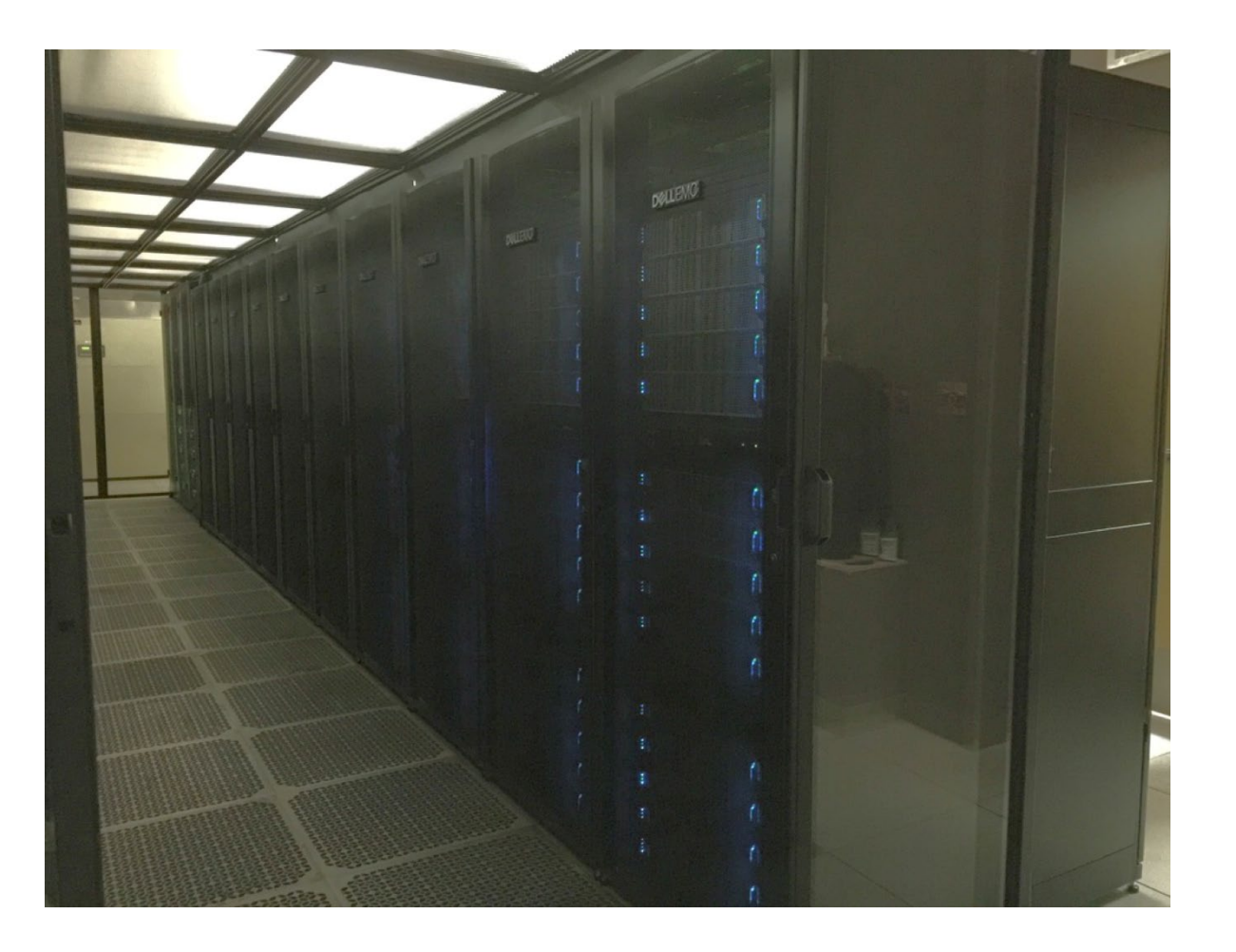

### HPCC Resources

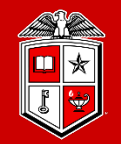

TEXAS TECH UNIVERSITY Information Technology Division

### • **Quanah partition (467 nodes)**

- Commissioned in 2017
- 2x Intel Xeon E5-2695v4 Broadwell Processors/node
- *16,812 total cores* (36 cores/node)
- 87.56 TB total RAM (192 GB/node)
- Non-blocking Omni-Path (100 Gbps) fabric
- Benchmarked at 485 Teraflops

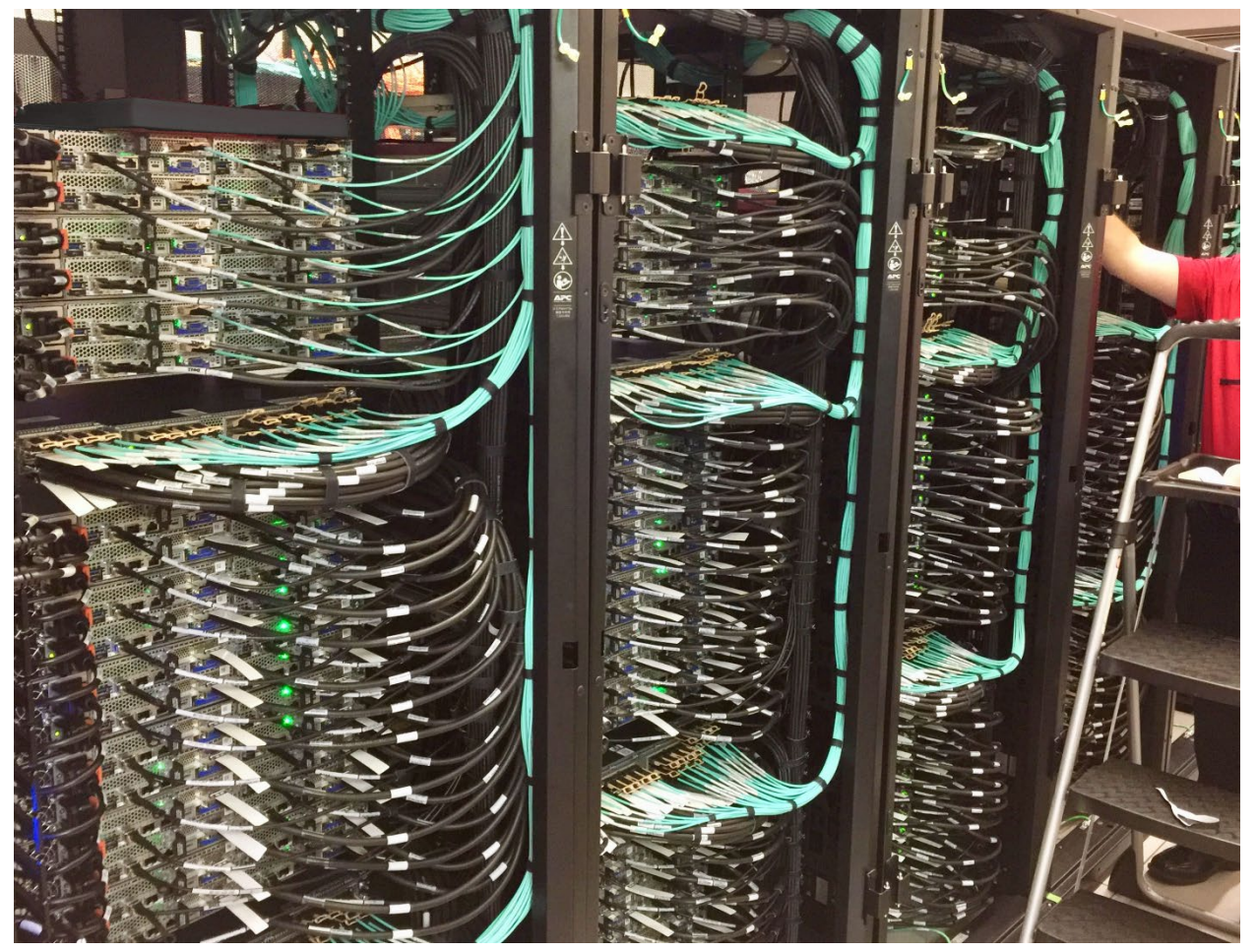

### HPCC Resources: RedRaider Primary Cluster

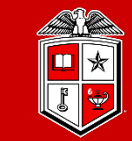

Information Technology Division<sup>-</sup>

### • **Toreador partition** (11 nodes)

- *33 NVIDIA Tesla A100 GPUs* (3 A100 / node)
- 2x AMD EPYC ROAM processors / node
- 176 CPU Cores (16 cores/node)
- 2.1 TB total RAM (192 GB/node)
- HDR 100 Gbps InfiniBand fabric
- *May expect higher waiting time*

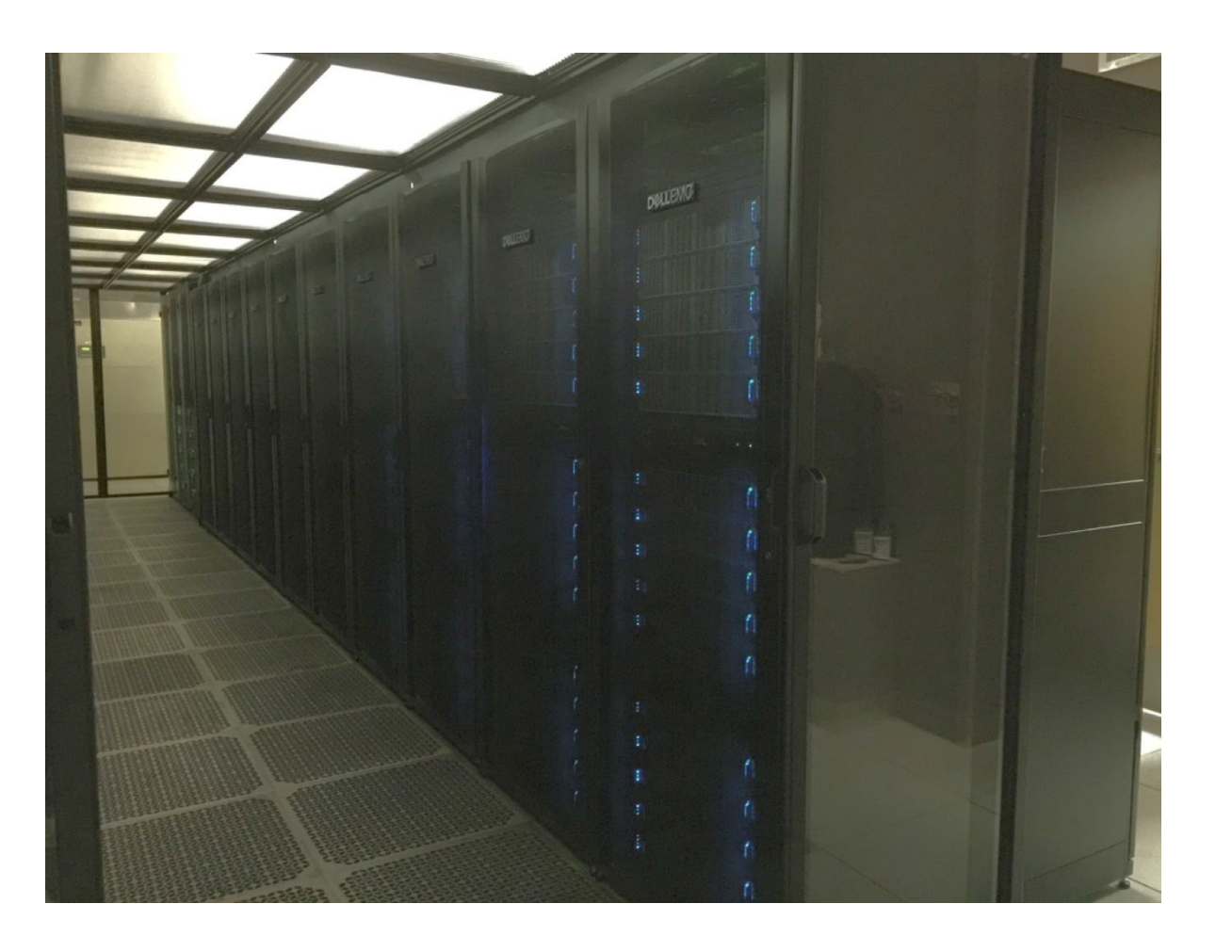

### HPCC Resources

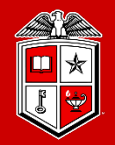

TEXAS TECH UNIVERSITY Information Technology Division

### • XLQuanah partition (16 nodes)

- Commissioned in 2022
- 2x Intel Xeon E5-2695v4 Broadwell Processors/node
- *512 total cores* (36 cores/node)
- 4 TB total RAM (256 GB/node)
- InfiniBand (53 Gbps) fabric
- This partition requires a request for special access

### • Himem-ivy partition (2 nodes)

- Commissioned in 2022
- 2x Xeon E5-2660 Ivy Bridge Processors/node
- 40 total cores (20 cores/node)
- 3 TB total RAM (1.5 TB/node)
- InfiniBand (40 Gbps) fabric

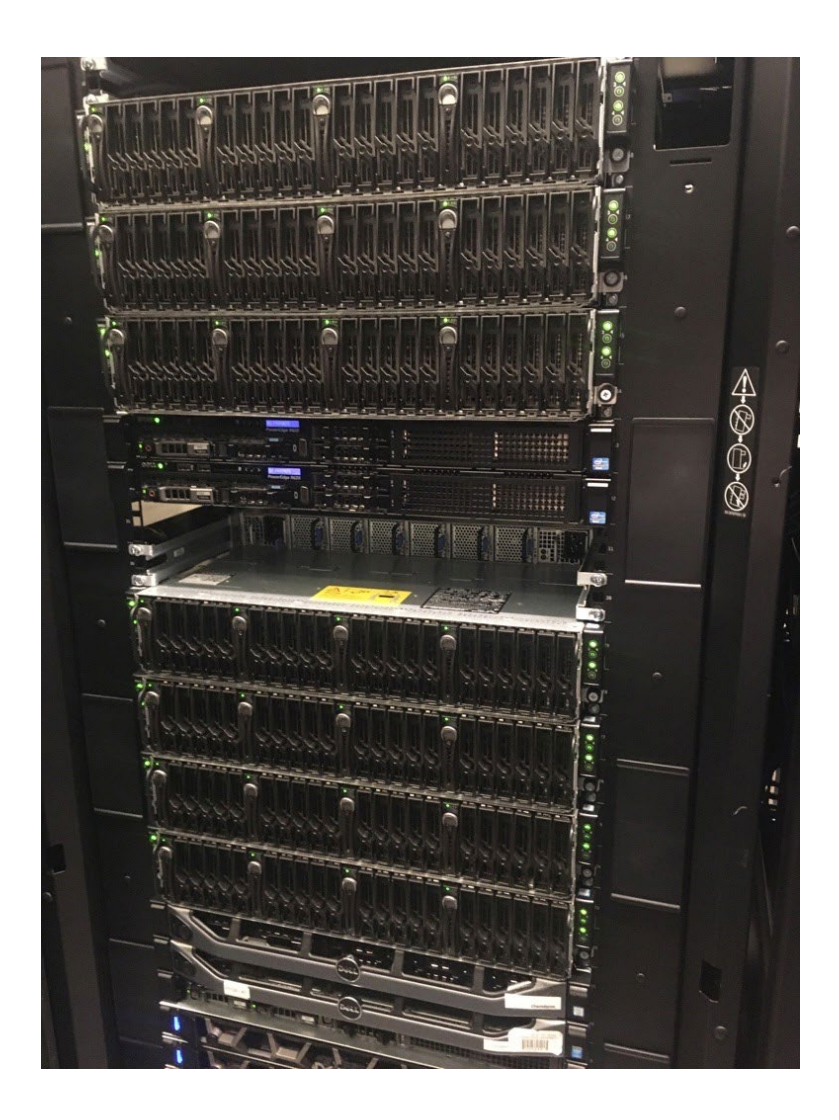

### HPCC Resources: Storage

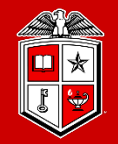

#### TEXAS TECH UNIVERSITY Information Technology Division

### Cluster-Wide Storage System:

- 6.1 PB of total storage space
- 200 Gbps HDR Fabric
- Based on Lustre parallel file system
- Quota/Backup/Purge policies per storage area (free to all accounts):

| Area                                 | Quota  | File Limit | Backup | Purge   |
|--------------------------------------|--------|------------|--------|---------|
| /home/ <eraider></eraider>           | 300 GB | 1,000,000  | Yes    | No      |
| /lustre/work/ <eraider></eraider>    | 700 GB | 1,000,000  | No     | No      |
| /lustre/scratch/ <eraider></eraider> | None   | None       | No     | Monthly |

- Researchers/groups may purchase additional dedicated storage space:
  - With Backup: \$80/TB/Year
  - Without Backup: \$40/TB/Year
- A new ~12 PB storage system will replace the old storage soon.

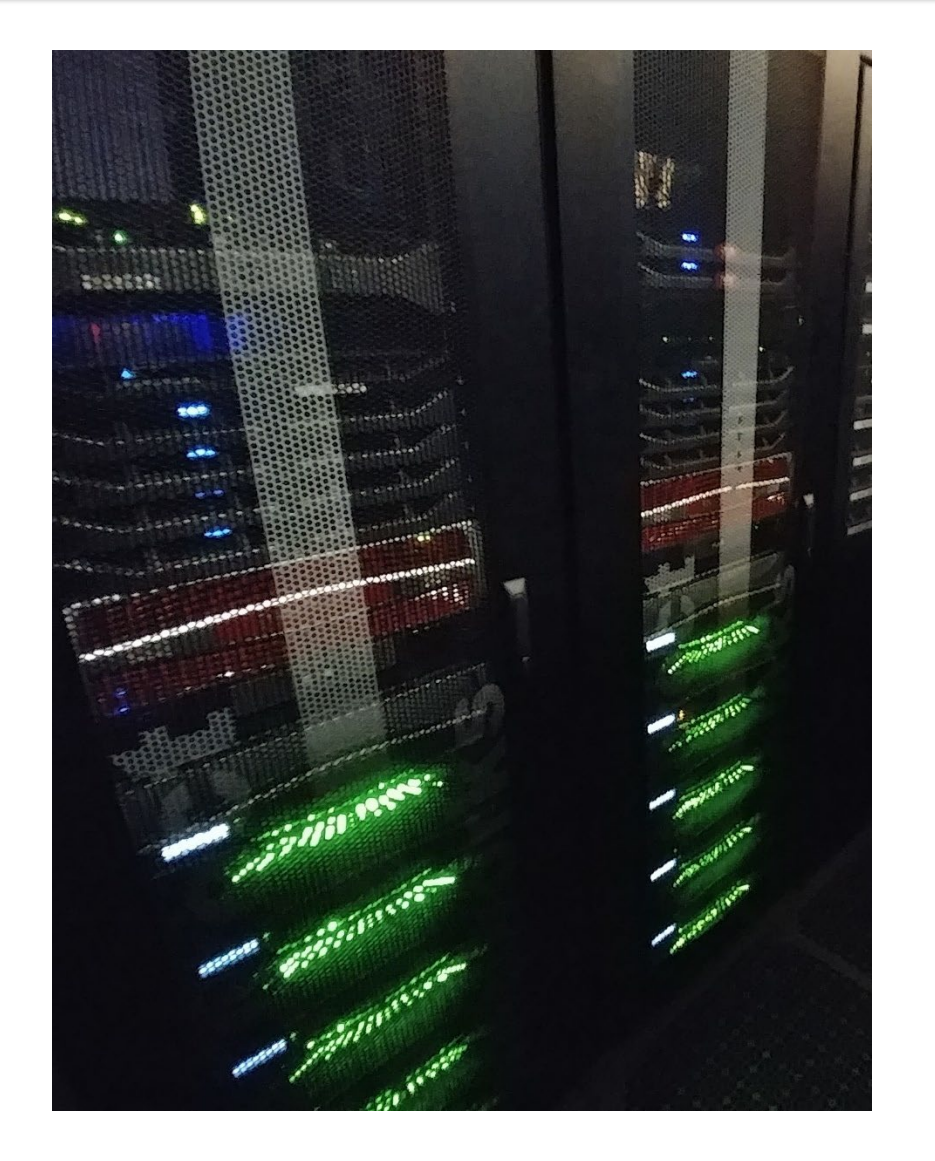

### RedRaider Cluster Software Environment

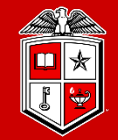

Information Technology Division

|                                              | Quanah                                                                                                    | Nocona/Matador/Toreador/XLQuanah/himem-ivy                                                                                                    |
|----------------------------------------------|----------------------------------------------------------------------------------------------------|----------------------------------------------------------------------------------------------------|
| Operating System                             | Rocky Linux 9.2 *                                                                                                    | • CentOS 8.1 *                                                                                                    |
| Job Resource<br>Manager                      | • Slurm 24.11.x                                                                                                    | • Slurm 24.11.x                                                                                                    |
| Package Build Env                            | Spack 0.23                                                                                                    | Spack v0.15                                                                                                    |
| Software<br>Deployment Env                   | • Lmod 8.7.55                                                                                                    | • Lmod 8.2.10                                                                                                    |
| Available<br>C/C++/Fortran<br>/MPI Compilers | <ul> <li>GCC 14.2.0 (Default)</li> <li>Intel OneAPI 2024.2.1</li> <li>OpenMPI 4.1.6 - 5.0.5</li> <li>Intel OneAPI MPI 2021.13.1</li> <li>More Coming Soon!</li> </ul> | <ul> <li>GCC 8.3.1 (Default)</li> <li>GCC 9.2.0</li> <li>GCC 10.1.0 (Recommended)</li> <li>AOCC/AOCL (Coming Soon)</li> <li>Intel compiler/MKL/MPI 2019</li> <li>OpenMPI 3.1.6, 4.0.4, 4.1.0</li> </ul> |
| GPU Libraries                                | • N/A                                                                                                    | <ul><li>CUDA 11.0 (default)</li><li>Cudnn 8.0.1 (default)</li></ul>                                                                                                    |

\* HPCC plans to upgrade all partitions on the Red Raider cluster to Rocky Linux 8 & 9 by the end of summer 2025.

### RedRaider Cluster Software Environment

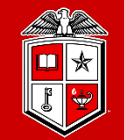

Information Technology Division<sup>-</sup>

### • List of currently installed software packages on the RedRaider Cluster:

| abyss     | charm     | ete3          | git                | ImageMagick             | libxc     | ncbi-rmblastn        | ngs                      | paraview   | py-astunparse              | py-six       | samtools           | trinity   |
|-----------|-----------|---------------|--------------------|-------------------------|-----------|----------------------|--------------------------|------------|----------------------------|--------------|--------------------|-----------|
| ampl      | charmpp   | exonerate     | gnu                | impi                    | libxsmm   | ncbi-vdb             | nvhpc                    | pear       | py-cython                  | py-termcolor | scalapack          | udunits   |
| ansys     | clustalw  | fastStructure | gnu7               | intel                   | lumerical | nccl                 | nwchem                   | perl       | py-gast                    | python       | singularity        | vasp      |
| augustus  | cmake     | fastx-toolkit | gnuplot            | intel-mkl               | mafft     | ncl                  | octave                   | phdf5      | py-google-<br>pasta        | python2      | sparsehash         | vasp-vtst |
| bamtools  | cuda      | fftw          | grads              | intel-mpi               | maftools  | nco                  | openblas                 | phyluce    | py-grpcio                  | python3      | stacks             | vcftools  |
| bcftools  | cudnn     | fftw3         | gromacs            | intel-tbb               | maker     | netcdf               | openfoam                 | picard     | py-keras-<br>preprocessing | py-wheel     | stokes             | voro++    |
| bedtools  | cufflinks | fmriprep      | gromacs-<br>serial | java                    | matlab    | netcdf-c             | openjdk                  | picrust    | py-matplotlib              | py-wrapt     | swig               | vsearch   |
| bedtools2 | cvmfs     | fsl           | gsl                | kokkos                  | mkl       | netcdf-cxx           | openmpi                  | povray     | py-numpy                   | qiime        | tcad               | xanim     |
| boost     | dos2unix  | gatk          | gurobi             | kokkos-nvcc-<br>wrapper | molden    | netcdf-cxx4          | openmpi3                 | presto     | py-opt-<br>einsum          | R            | tcl                | xcpEngine |
| bowtie2   | drVM      | gcc           | hdf5               | lammps                  | mpi4py27  | netcdf-fortran       | orca                     | proj       | py-protobuf                | repeatmasker | tcoffee            | zlib      |
| bwa       | eigen     | gdal          | hpl                | lapack                  | mpi4py34  | netcdf-serial        | osu-micro-<br>benchmarks | protobuf   | pyrad                      | rmblast      | tensorflow         | zstd      |
| cadence   | elpa      | geant4        | hpx                | libgtextutils           | mvapich2  | netlib-lapack        | PAML                     | prun       | py-scipy                   | root         | tensorflow-<br>mpi |           |
| cdo       | emboss    | geos          | htslib             | libint                  | namd      | netlib-<br>scalapack | parallel-<br>netcdf      | py-absl-py | py-setuptools              | rosetta      | totalview          |           |

The complete list of available software packages on the RedRaider cluster is available on the <u>HPCC website</u>.

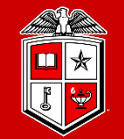

Information Technology Division

# Logging in and Using the Cluster

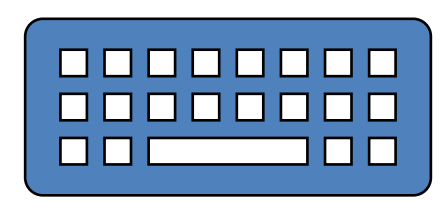

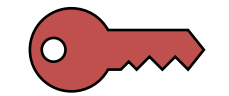

### Getting Started

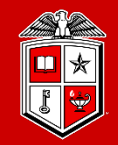

TEXAS TECH UNIVERSITY Information Technology Division

- Account Request:
  - <u>http://www.depts.ttu.edu/hpcc/accounts/index.php</u>
- User Guides:
  - <u>http://www.depts.ttu.edu/hpcc/userguides/index.php</u>
- More details about HPCC equipment:
  - <u>http://www.depts.ttu.edu/hpcc/operations/equipment.php</u>

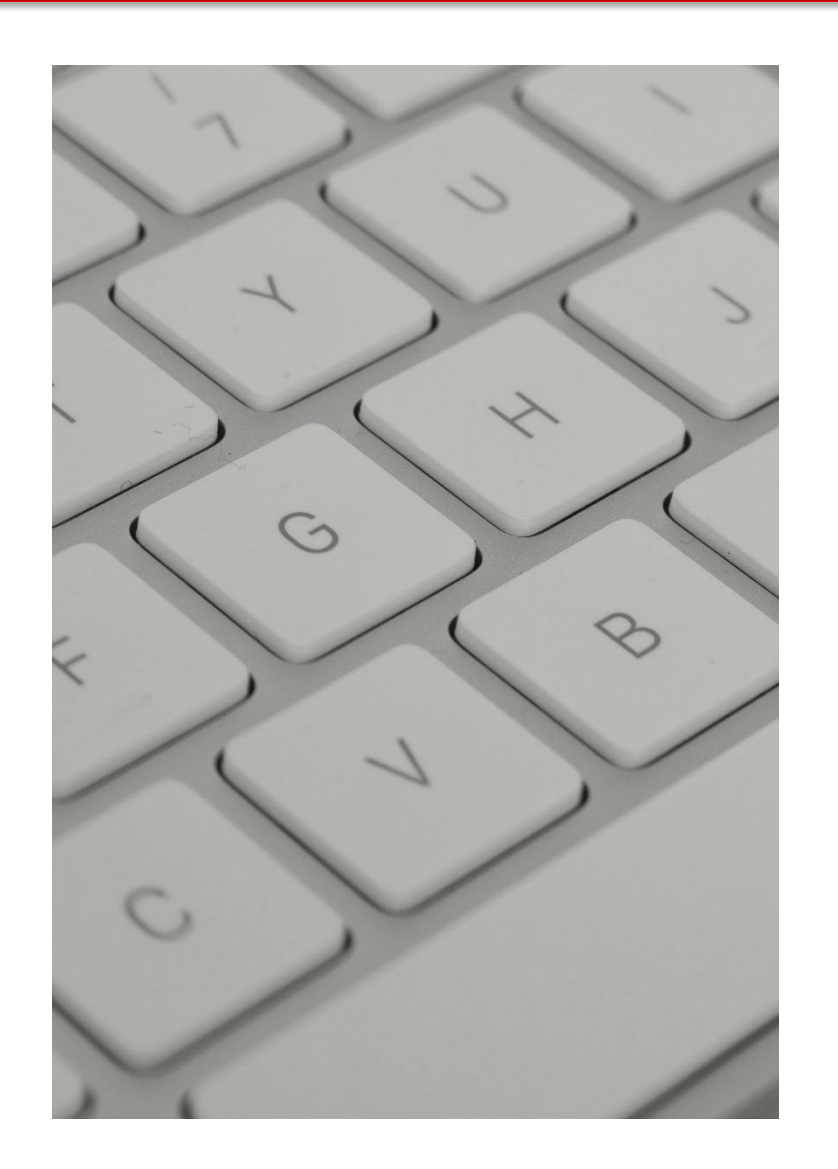

### Getting Started

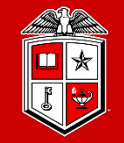

### Information Technology Division

- Logging to HPCC Resources:
  - <u>http://tinyurl.com/ttu-hpcc-login</u>
- On or Off Campus?
  - On Campus: Wired TTU network & TTUnet wireless network
  - Off Campus: Any other network connection, including
    - TTUHSC networks
    - TTUguest wireless network
- Logging in from Off Campus:
  - Log in via the SSH gateway
  - Establish a VPN <u>How to set up TTUNet VPN</u>
  - Neither system is owned or maintained by HPCC

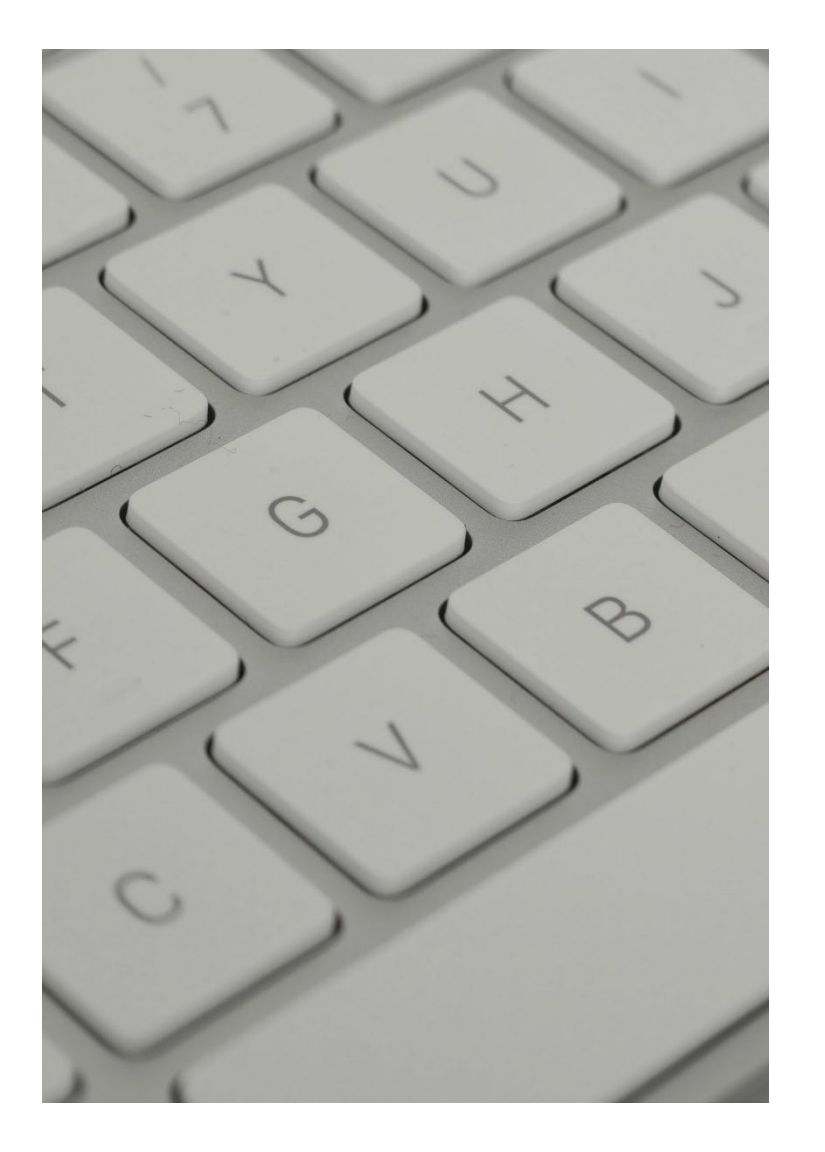

## Logging to RedRaider Cluster

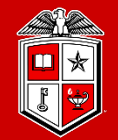

TEXAS TECH UNIVERSITY Information Technology Division

- Mac/Linux Users:
  - **SSH** (Secure Shell): Freely available on Linux/Unix/MacOS and used via the Terminal.

ssh eraider@login.hpcc.ttu.edu
ssh eraider@quanah.hpcc.ttu.edu

- Windows Users:
  - MobaXterm (Recommended): <u>https://mobaxterm.mobatek.net</u>
  - **Putty**: <u>https://www.putty.org</u>
- Once logged in:
  - RedRaider has two login nodes: (login-20-25, login-20-26)
  - The load-balancer lands your SSH session on one of these nodes.
  - Quanah login node is only accessible via login.hpcc.ttu.edu. (More on this)

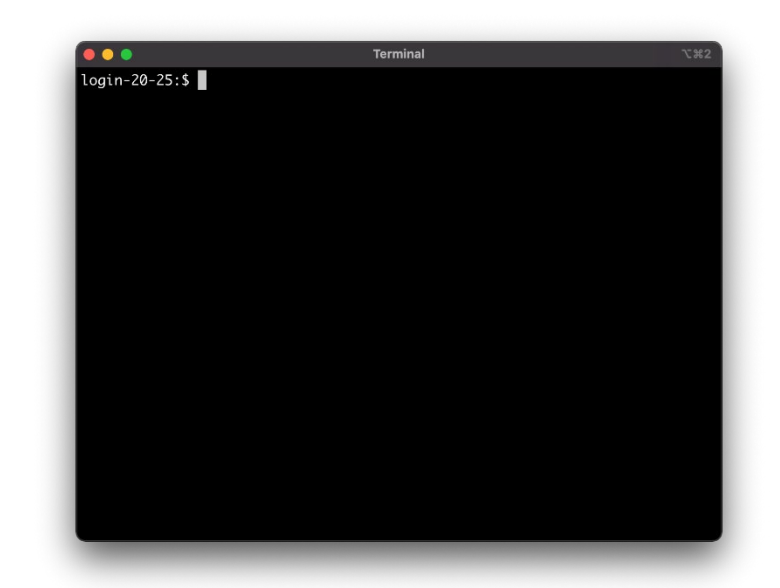

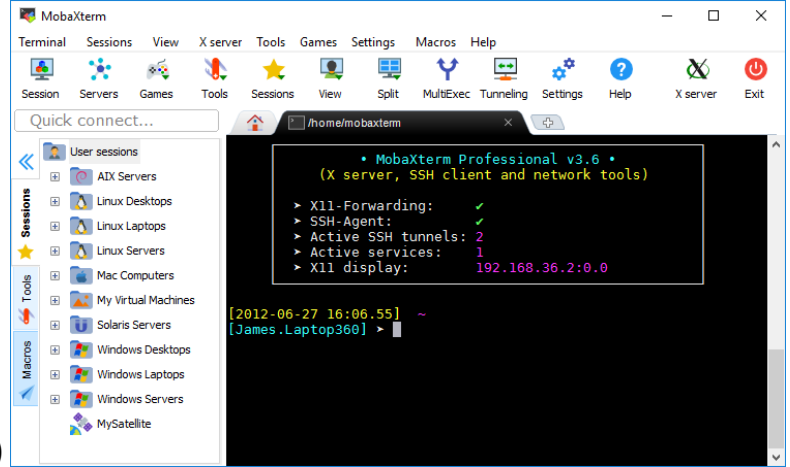

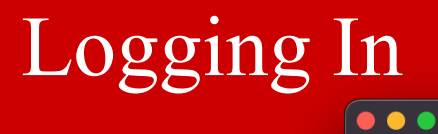

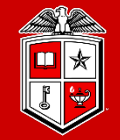

Login to the RedRaider cluster (eraider@login.hpcc.ttu.edu)

| ** ************************************                                               | **  |
|---------------------------------------------------------------------------------------|-----|
| **                                                                                    | **  |
| **   \     \ ()                                                                       | **  |
| **   )      )                                                                         | **  |
| ** // \/ `   // `   // `   // `   // `                                                | **  |
| **                                                                                    | **  |
| **  _  \_\   _  \_\   _   _                                                           | **  |
| **                                                                                    | **  |
| **                                                                                    | **  |
| ** Upcoming Scheduled Maintenance                                                     | **  |
| ** The scheduled maintenance originally reserved for February 7-11 2012               | **  |
| ** will be skipped as systems are currently operating well and do not                 | **  |
| ** require any interventions at this time that would require downtime.                | **  |
| ** ***** Next scheduled maintenance will occur May 9-13 2022. *****                   | **  |
| <pre>** More information at: www.hpcc.ttu.edu/operations/maintenance.php</pre>        | **  |
| **                                                                                    | **  |
| ** Upcoming HPCC Training Sessions                                                    | **  |
| ** Next new user training & Introduction to Linux sessions Spring 2022                | **  |
| ** Tuesday February 1: Introduction to Linux (best for beginning Linux)               | **  |
| ** Tuesday February 8: New User Training (best to learn HPCC resources)               | **  |
| ** Each held 10am to 3pm with a 1-hour break from 12pm to 1pm for lunch               | **  |
| <pre>** For more information see http://www.hpcc.ttu.edu/about/training.php</pre>     | **  |
| **                                                                                    | **  |
| ** *** General Cautions and Notes ***                                                 | **  |
| ** Use the Scheduler! Do not run jobs directly on the Login Nodes!                    | **  |
| ** Be aware that /lustre/work and /lustre/scratch are NOT backed up.                  | **  |
| ** Users should store important source code and data in their /home                   | **  |
| ** area and keep extra copies of such files on non-HPCC storage drives.               | **  |
| ** Details at https://www.depts.ttu.edu/hpcc/operations/datapolicy.php                | **  |
| ** For information on security and privacy of files on HPCC systems                   | * * |
| ** see https://www.depts.ttu.edu/hpcc/operations/security.php                         | **  |
| ** Contact npccsupportettu.edu for help or additional information.                    | **  |
| ¯ייי<br>፟፝፝፝፝፝፝፝፝፝፝፝፝፝፝፝፝፝፝፝፝፝፝፝፝፝፝፝፝ዀ፝ኯ፝ኯኯኯኯኯኯኯኯ                                     |     |
| Message of the Day was last updated: February 03, 2022 at 01:22 PM                    |     |
| Last login: Mon Feb 7 21:08:55 2022 from 129.118.242.213<br>Current Storage Usage for |     |

/home - space: 47 of 300 GB (15%), file count: 136241 of 1000000 files (13%).
/lustre/work - space: 65 of 700 GB ( 9%), file count: 566996 of 1000000 files (56%).

TEXAS TECH UNIVERSITY Information Technology Division

Space quota and file limit usage

login-20-26:\$

### **Environment Settings**

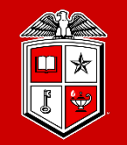

TEXAS TECH UNIVERSITY Information Technology Division

- Hostname pattern of the nodes in the RedRaider cluster:
  - Login nodes:
    - Login-20-[25-26]
    - quanah
  - CPU worker nodes:
    - style="font-size: large;">cpu-<rack#>-<chassis#>
    - E.g., cpu-23-10
  - GPU worker nodes:
    - gpu-<rack#>-chassis#>
    - E.g., gpu-20-7

### XWindows

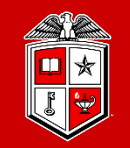

### • Interactive GUI using Linux/Mac.

- Mac users must install <u>XQuartz</u>. Linux Users can use the Terminal.
- Logging to the cluster using "-Y -X" with your normal ssh command:
  - ssh -Y -X eraider@login.hpcc.ttu.edu
- Run a test command like **xclock**.
- Interactive GUI using Windows.
  - Install MobaXterm. (Consult MobaXTerm web site for details.)
  - Open a new tab in MobaXterm.
  - Logging to the cluster using "-Y -X" with your normal ssh command:
    - ssh -Y -X eraider@login.hpcc.ttu.edu
  - Run a test command like **xclock**.

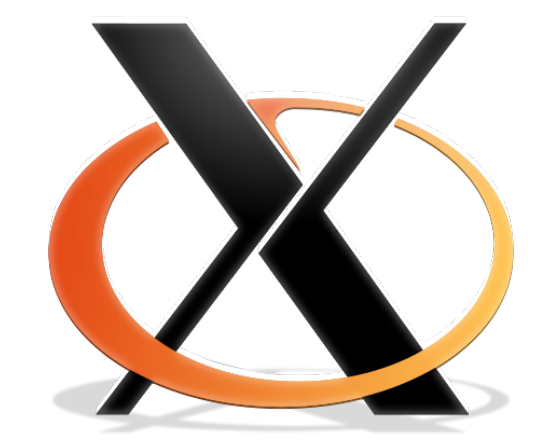

### **Environment Settings**

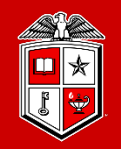

Information Technology Division

- Lmod Modules:
  - The primary way to change your user environment.
  - Load/Unload a particular set of cluster-wide installed software packages into your environment or job submissions.
  - Makes life easier by modifying the proper environment variables for you such as PATH, LD\_LIBRARY\_PATH, etc.

|                                                                  | Available modules i                      | n Nocona partition                        | ~2 第1 |  |  |  |  |  |
|------------------------------------------------------------------|------------------------------------------|-------------------------------------------|-------|--|--|--|--|--|
| login-20-26:\$ module                                            | avail                                    |                                           |       |  |  |  |  |  |
|                                                                  |                                          |                                           |       |  |  |  |  |  |
| Texas Tech University                                            |                                          |                                           |       |  |  |  |  |  |
| High Performance Computing Center                                |                                          |                                           |       |  |  |  |  |  |
| Re                                                               | dRaider Cluster                          |                                           |       |  |  |  |  |  |
| 1                                                                |                                          |                                           |       |  |  |  |  |  |
| ======================================                           |                                          | ====                                      |       |  |  |  |  |  |
| Current Arch: [noco                                              | na]                                      |                                           |       |  |  |  |  |  |
| /opt/apps/nfs/sp<br>cmake/3.17.3                                 | ack/var/spack/environments<br>ait/2.27.0 | /nocona/modules/linux-centos8-x86_64/Core | e     |  |  |  |  |  |
| gcc/9.2.0                                                        | intel-mkl/2019.5.281                     | matlab/R2020b                             |       |  |  |  |  |  |
| gcc/10.1.0                                                       | intel-mpi/2019.10.317                    | openfoam/v65                              |       |  |  |  |  |  |
| gcc/10.2.0 (D)                                                   | intel-tbb/2020.2                         | perl/5.30.3                               |       |  |  |  |  |  |
|                                                                  | /opt/apps/nfs/Re                         | dRaider-modules                           |       |  |  |  |  |  |
| matador/0.15.4                                                   | nocona/0.15.4 (L) quan                   | ah/0.15.4 toreador/0.15.4                 |       |  |  |  |  |  |
| Where:<br>D: Default Modul<br>L: Module is loa<br>login-20-26:\$ | e<br>ded                                 |                                           |       |  |  |  |  |  |

- User Guide:
  - <u>https://www.depts.ttu.edu/hpcc/userguides/general\_guides/software\_environment.php</u>

### **Environment Settings**

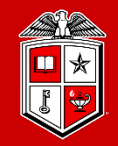

Information Technology Division

### • Lmod Module Commands:

| Command                                                                    | Description                                    |
|----------------------------------------------------------------------------|------------------------------------------------|
| module avail                                                               | List all the available modules                 |
| module list                                                                | List all the modules currently loaded          |
| <pre>module load <module_name></module_name></pre>                         | Load a module in your environment              |
| <pre>module unload <module_name></module_name></pre>                       | Unload a module from your environment          |
| <pre>module swap <old_module> <new_module></new_module></old_module></pre> | Replace the old module with the new one        |
| module spider <keyword></keyword>                                          | Search for a module in the Lmod hierarchy list |
| module purge                                                               | Unload all the modules currently loaded        |
| <pre>module help <module_name></module_name></pre>                         | Show the description of the module             |
| <pre>module whatis <module_name></module_name></pre>                       | Show a brief info about the module             |
| <pre>module show <module_name></module_name></pre>                         | Show a complete info about the module          |

### Search Available Modules on the RedRaider

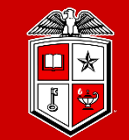

TEXAS TECH UNIVERSITY Information Technology Division

| High Performance Computing Center                                                                                                    | Resources 🗸                                                                                                    | Operations 🗸               | About HPCC 🗸                      | RedRaider Cluster 📎                  | HPCC Support |  |  |
|----------------------------------------------------------------------------------------------------|----------------------------------------------------------------------------------------------------|----------------------------|-----------------------------------|--------------------------------------|--------------|--|--|
| TTU / High Performance Computing Center                                                                                                    | MATADOR NOCONA                                                                                                    | QUANAH                     | TOREADOR SEARCH                   | LIST                                 |              |  |  |
|                                                                                                    | Search Software Package                                                                                                    |                            | ×                                 |                                      |              |  |  |
|                                                                                                    | HPCC RedRaide                                                                                                    | r Cluster Softwa           | re Packages                       |                                      | ì            |  |  |
| HPCC users may find the most up-to-date list of availal<br>Software Environment Setup Guide.                                                                                                    | HPCC users may find the most up-to-date list of available software packages and dependencies on the RedRaider cluster on this web page. For more info on how to use Modules, please refer to the Software Environment Setup Guide.                                                                                                    |                            |                                   |                                      |              |  |  |
| Search for a software package:                                                                                                    | Search for a software package:                                                                                                    |                            |                                   |                                      |              |  |  |
| <ol> <li>Use the search box above to look for any specific         <ul> <li>The list of the available software package(s)</li> <li>Commonly, results may show the different v</li> <li>For more details regarding each partition on</li> </ul> </li> <li>Click on the search results leads you to the full paction on You will be able to see the software package</li> <li>Use the delete button × in the search box to clear</li> </ol>                                                                       | <ol> <li>Use the search box above to look for any specific compiler, math library, or scientific software package and check the availability on the HPCC RedRaider cluster.         <ul> <li>The list of the available software package(s) will appear for each partition.</li> <li>Commonly, results may show the different versions of the same software package built by various compilers.</li> <li>For more details regarding each partition on the RedRaider cluster, click here.</li> </ul> </li> <li>Click on the search results leads you to the full path of the software package in the HPCC software hierarchy stack         <ul> <li>You will be able to see the software package's description and its complete LMOD module command.</li> <li>Use the delete button × in the search box to clear the search, or click on the return button × to go back to the search result if you are not there already.</li> </ul></li></ol> |                            |                                   |                                      |              |  |  |
| Traverse the current software package hierarchy av                                                                                                    | ailable for each partition:                                                                                                    |                            |                                   |                                      |              |  |  |
| <ol> <li>Select the target partition from the top menu.         <ul> <li>For more details regarding each partition on</li> <li>Choose the desired independent software packag</li> <li>The description box will appear for the selec</li> <li>You will have a choice to select the preferrer</li> <li>The bottom-right box below the stack shows</li> </ul> </li> <li>If dependent software packages are available, the         <ul> <li>If applicable, follow steps 2 and 3 to traverse</li> </ul> </li> </ol> | <ol> <li>Select the target partition from the top menu.         <ul> <li>For more details regarding each partition on the RedRaider cluster, click here.</li> </ul> </li> <li>Choose the desired independent software package or compiler from the first level of the stack.         <ul> <li>The description box will appear for the selected package below the stack.</li> <li>You will have a choice to select the preferred version(s) of the software/compiler from the next level on the stack.</li> <li>The bottom-right box below the stack shows more details about using the software module(s) correctly.</li> </ul> </li> <li>If dependent software packages are available, they will show up at the next level on the software stack.         <ul> <li>If applicable, follow steps 2 and 3 to traverse deeper into the hierarchy stack.</li> </ul> </li> </ol>                                                                   |                            |                                   |                                      |              |  |  |
| If your desired software package or a specific software                                                                                                    | version did not show up here, you may                                                                                                    | follow the instructions or | the Request Software web page and | place your new software request. Ple | ase note     |  |  |
| that HPCC policies and restrictions on software installa                                                                                                    | tion described in this link apply to all ne                                                                                                    | ew software requests.      |                                   |                                      |              |  |  |
| To see this information again, click on the 🕈 button in                                                                                                    | he partition header at the top.                                                                                                    |                            |                                   |                                      | ·            |  |  |

#### HPCC RedRaider Software Packages

### Modules Tips and Recommendations

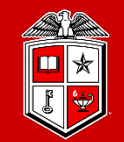

Information Technology Division

- Try to keep all your module load commands as part of your job submission scripts instead of adding them to your .bashrc file.
  - Makes debugging and changing between experiments and cluster partitions easier.
  - Prevents collisions or accidentally running jobs in the wrong environment.
- Please note that Quanah (Intel nodes), Nocona (AMD nodes), Matador (V100 GPU nodes), and Toreador (A100 GPU nodes) have a different set of modules.
  - More details about this later in this training.
- Always include the version number of a module in the module load command.
  - Makes version tracking easier.
  - Prevents unanticipated changes in version during an experiment.
  - Example: Use module load nwchem/6.6-intel instead of just module load nwchem

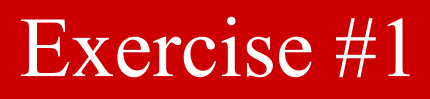

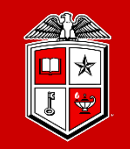

- 1. Log in to the "login.hpcc.ttu.edu" using your eraider account.
- 2. List all the available modules on the cluster:
  - What partition does the Lmod module support?
- 3. Load the 'gcc/10.1.0' module
- 4. Do you see any changes in the list of available modules? Are there any new modules on this list?
- 5. Do you see 'openmpi/4.0.4' in the updated list? If so, then please load it.
  - Do you see any changes again?
  - What modules have you loaded so far? Can you get a list of them?
- 6. Now try to load "intel/19.1.2". Is there any problem? What is the solution?
- 7. Purge all the currently loaded modules. Could you get rid of the partition module?
- 8. How about modules on "quanah" login node?

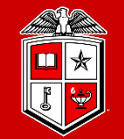

Information Technology Division

# Transferring Data

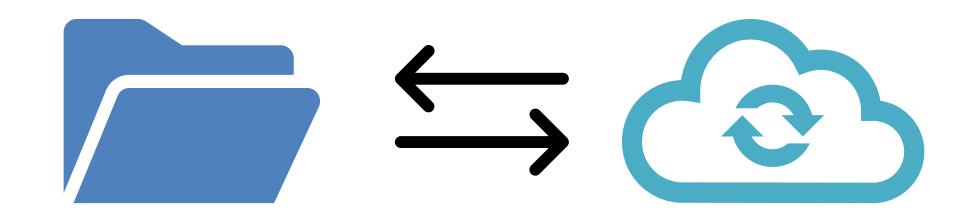

### Transferring Data (Using Globus)

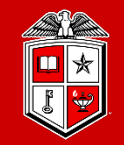

Information Technology Division

- Whenever possible, <u>refrain from using</u>:
  - scp, sftp, rsync, or any other data transfer tool
  - Okay for very small transfers, but for large ones, see below.
- Transfer files using Globus Connect personal client:
  - User Guide: <u>http://tinyurl.com/hpcc-data-transfer</u>
  - Globus Connect service is well connected to the campus network.
  - Globus Connect service eliminates the data transfer load from the cluster login nodes.
  - Globus Connect personal client works on Linux, Mac and Windows and is easy to control through a simple web GUI.
  - Numerous other sites (including TACC) support Globus Connect data transfers.

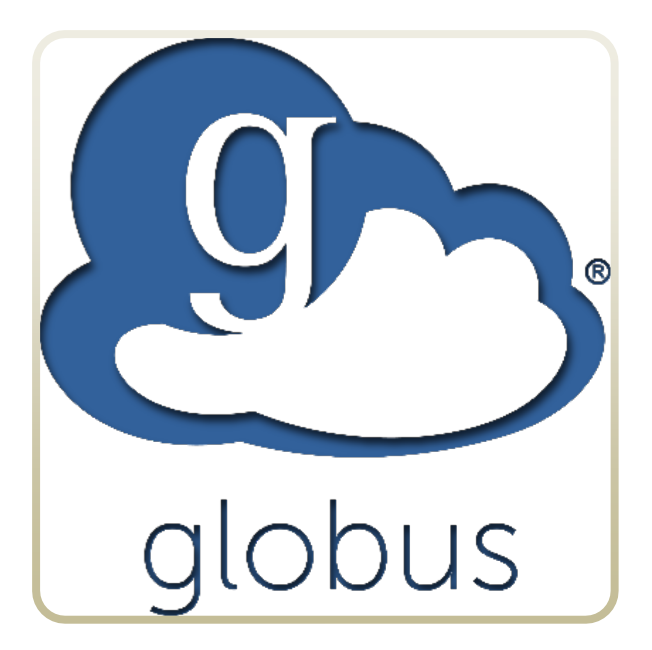

### Transferring Data (Using Globus)

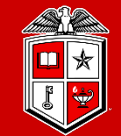

TEXAS TECH UNIVERSITY Information Technology Division<sup>-</sup>

|                                | File Manager The HPCC endpoint                                                                        | nt code is: <mark>Texas1</mark> | echHPCC                                                                                                    |                                                                   |                        | Panels   |
|--------------------------------|----------------------------------------------------------------------------------------------------|---------------------------------|----------------------------------------------------------------------------------------------------|-------------------------------------------------------------------|------------------------|----------|
|                                | Collection                                                                                            | 3                               | ۹ 🛞                                                                                                    | TTU_Dell_optiplex 2                                               |                        | <        |
| W<br>ikmarks<br>-∿r<br>itivity | Path /~/training/                                                                                     |                                 | and the second second | r Options V                                                       | Start 5                |          |
| 8                              | $\Box$ select all $\uparrow$ up one folder $\circlearrowright$ refresh list $\bigtriangledown$ filter |                                 | i view                                                                                                    | $\Xi$ $\Box$ select none $\uparrow$ up one folder $$ refresh list | $\gamma$ filter        | ېژې view |
| CTIONS<br>2                    | NAME $\sim$                                                                                           | LAST MODIFIED                   | Share 5                                                                                                    | NAME ~                                                            | LAST MODIFIED          | SIZE     |
|                                | exercise1                                                                                             | 9/6/2022, 01:38 PM              | – Transfer or Sync to                                                                                                    | ∑ Col7.0.2_2021-04-30_linux64.ifc_src.t                           | ar.gz                  | 57.60 MB |
| usole<br>-⊕                    | exercise2                                                                                             | 9/6/2022, 11:40 AM              | New Folder                                                                                                    | redraider.shared.R2021b.tar.gz                                    | 4<br>18/2021, 04:44 PM | 23.07 КВ |
| ows                            | exercise4                                                                                             | 9/6/2022, 01:43 PM              | _ Delete Selected                                                                                                    |                                                                   |                        |          |
| TAUC                           | exercise5                                                                                             | 9/6/2022, 02:14 PM              | Download C<br>Open (                                                                                                    |                                                                   |                        |          |
| out<br>ک                       | exercise6                                                                                             | 9/6/2022, 02:54 PM              | Upload C                                                                                                    |                                                                   |                        |          |
| ELP                            | long.txt                                                                                              | 7/7/2021, 02:17 PM              | 55 Show Hidden Items                                                                                                    |                                                                   |                        |          |
|                                | mpi                                                                                                   | 9/13/2022, 02:19 PM             | Manage Activation (                                                                                                    |                                                                   |                        |          |
|                                | nanotest.txt                                                                                          | 9/6/2022, 01:59 PM              | 6:                                                                                                    |                                                                   |                        |          |
|                                | vimtest.txt                                                                                           | 9/6/2022, 02:06 PM              | 74                                                                                                    |                                                                   |                        |          |
|                                |                                                                                                    |                                 |                                                                                                    |                                                                   |                        |          |

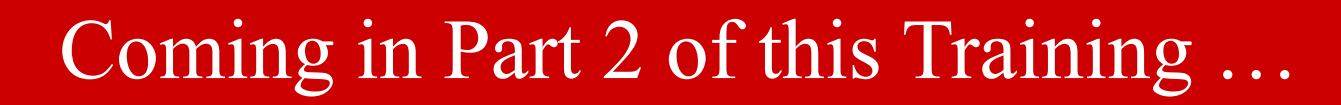

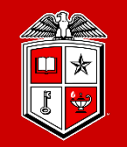

Information Technology Division

### **Part 2:**

- Resource Allocation and Job Submission with SLURM
- Software builds and installation
- HPCC Policies
- Getting Help

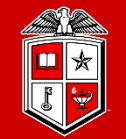

Information Technology Division<sup>-</sup>

## Lunch Break

Let's get back at 1:00 pm

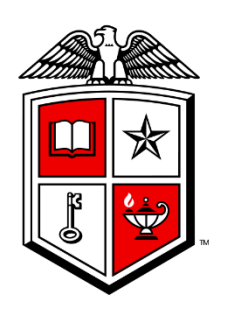

# Information Technology Division<sup>\*\*</sup>